### MEMBER BENEFIT PORTAL

You will need to first register for an account to access the member portal. Once you have registered, you can login, and navigate the member portal.

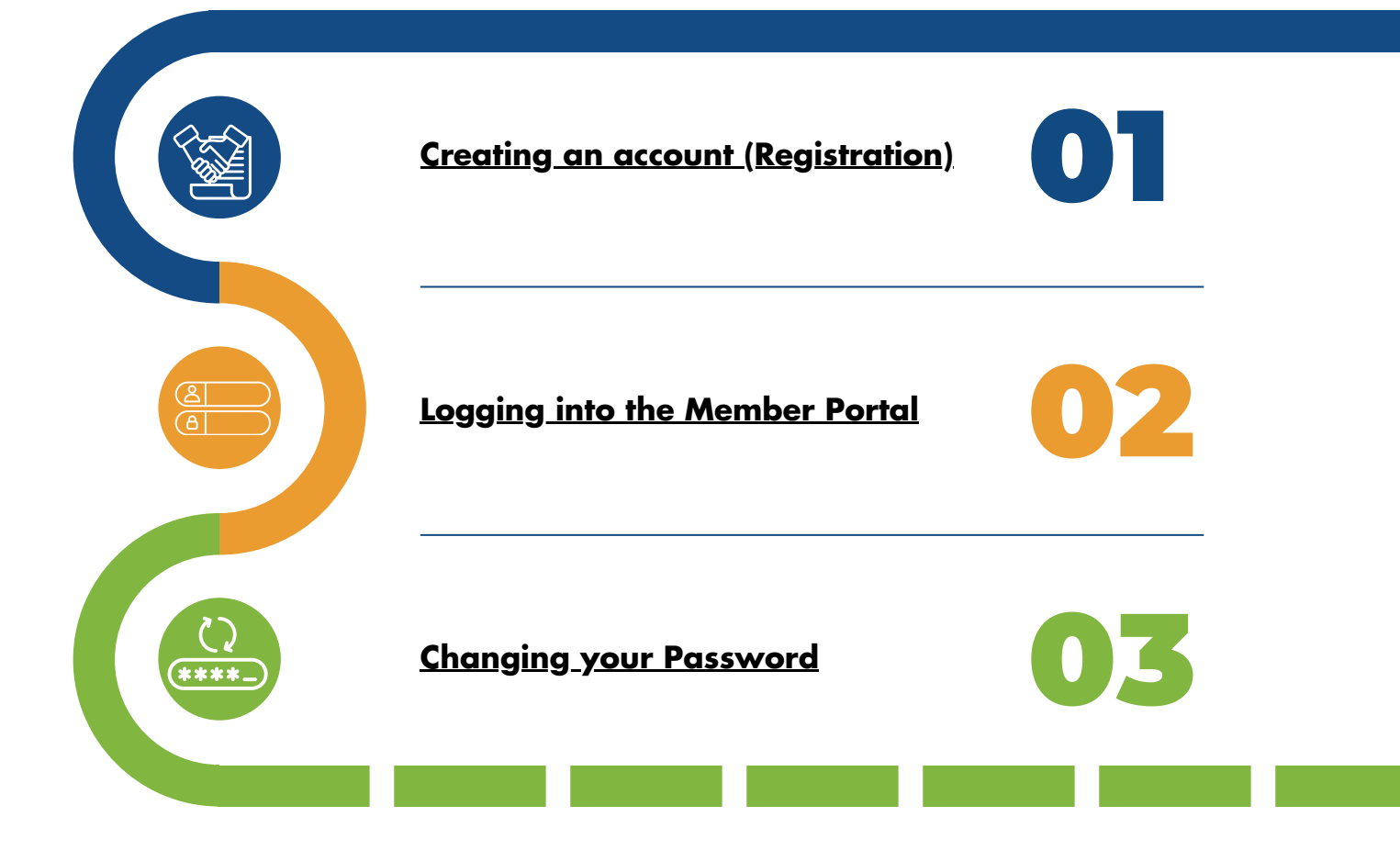

You will need to first register for an account to access the member portal. To register an account in the member portal:

a. You must be an active Union Member and your account must be in good standing.b. You will need to use the exact first and last name, date of birth, and last three SIN digits that you provided to the Administrator.

|                | Member Login                                           |                    |                                     |         |
|----------------|--------------------------------------------------------|--------------------|-------------------------------------|---------|
|                | New hele? Create account                               |                    | <u>Member L</u>                     | .og     |
|                | . 0.901 0221101101 1 01801 passion of                  |                    | New here? Create a                  | accour  |
| User Nam       | e                                                      | Fo                 | orgot username? Forgo               | ot pass |
|                |                                                        | i                  |                                     |         |
|                | l'm not a robot                                        |                    |                                     |         |
|                | reCAPTCHA<br>Privacy - Term                            | 2                  |                                     |         |
|                |                                                        |                    |                                     |         |
|                | NEXT                                                   |                    |                                     |         |
|                | NEXT                                                   |                    |                                     |         |
|                | NEXT                                                   |                    |                                     |         |
| The <b>Men</b> | NEXT<br>nber Benefit Portal Acco                       | Dunt Registration  | n page opens.                       |         |
| The <b>Men</b> | NEXT                                                   | ount Registration  | n page opens.                       | ion     |
| The <b>Men</b> | NEXT<br>nber Benefit Portal Acco<br>ber benefit portal | ount Registration  | a page opens.<br>Account Registrati | ion     |
| The Men        | NEXT                                                   | ount Registration  | n page opens.<br>Account Registrati | ion     |
| The Men        | NEXT                                                   | ount Registration  | a page opens.<br>Account Registrati | ion     |
| The Men        | NEXT                                                   | ount Registration  | a page opens.<br>Account Registrati | ion     |
| The Men        | NEXT                                                   | ount Registration  | a page opens.                       | ion     |
| The Men        | NEXT                                                   | Dount Registration | Account Registrati                  | ion     |
| The Men        | NEXT                                                   | Dount Registration | Account Registrati                  | ion     |
| The Men        | NEXT                                                   | Deunt Registration | Account Registrati                  | ion     |
| The Men        | NEXT                                                   | Deunt Registration | Account Registrati                  | ion     |

Back to login

# **Creating an Account (Registration)**

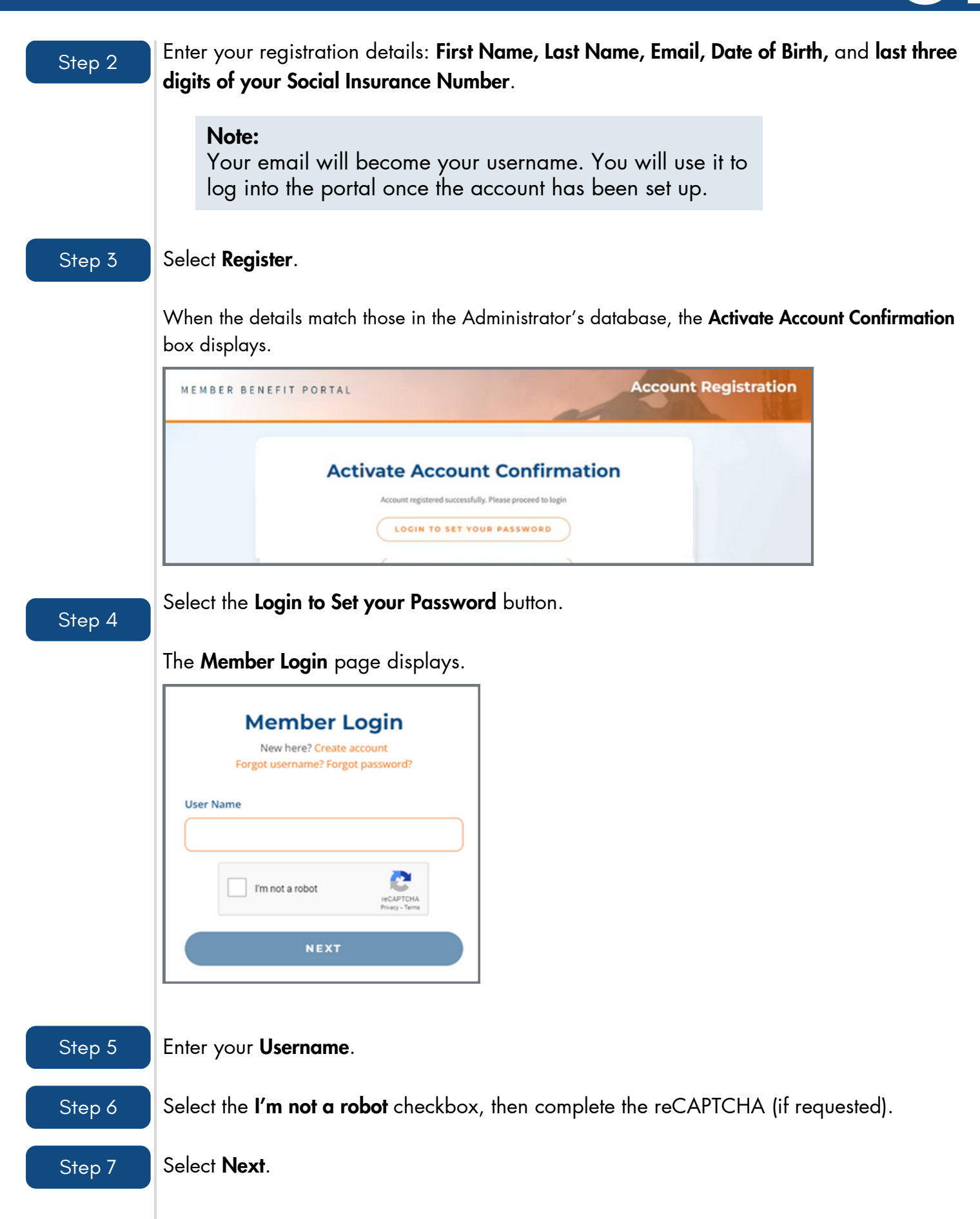

# **Creating an Account (Registration)**

The first time you login, you will be asked to set a password. However, before setting a password, you will be asked to verify your email address.

#### Step 8

On the Set your password page, select Continue.

### Set your password This is the first time you are logging in. You will be asked to set a password, but you must verify your email address first. Click on Continue to proceed. CONTINUE

A verification code will be sent to the email address you provided when you registered. Be sure that you have access to that email to retrieve the code.

**Note:** Please check your junk email if you are not able to locate this email.

#### Step 9

Enter the verification code received via email.

| Enter Verification Code<br>For your security, we've sent a code to your email<br>address. Please enter the code. If you have not<br>received it, please select Resend code |
|----------------------------------------------------------------------------------------------------|
| Please enter the code                                                                                                    |
| SUBMIT                                                                                                    |
| RESEND CODE                                                                                                    |

# **Creating an Account (Registration)**

Step 10

Select the **Submit** button. If you did not receive the verification code, select the **Resend Code** option. The **Create a password** page opens.

| Create a passw                                                | ord                |
|---------------------------------------------------------------|--------------------|
| the Member Portal                                             | ise to login to    |
|                                                               |                    |
| Password                                                      |                    |
|                                                               | 0                  |
| Must be at least 8 characters long                            |                    |
| One lowercase character, one uppercase ch                     | aracter, one       |
| number, one special character                                 |                    |
| <ul> <li>Cannot contain common passwords</li> </ul>           |                    |
| <ul> <li>Cannot contain more than 2 repeated conse</li> </ul> | ecutive characters |
| Confirm Password                                              |                    |
|                                                               | ۵                  |
| NEXT                                                          |                    |

Step 11

Create a password that meets the specified criteria.

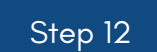

Confirm the password then select **Next**.

Step 13

Read and accept the **Terms of Use** and **Privacy Statement** by selecting the checkbox.

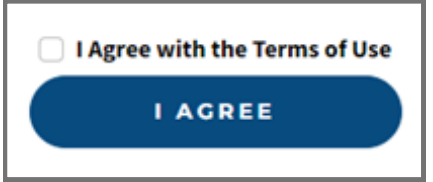

See **Navigating the Member Portal** to familiarize yourself with the portal. You have now successfully registered for the member portal.

# Logging into the Member Portal

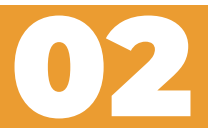

You will need to first register for an account to access the member portal. Review the How to Create an Account section above for more information.

Once you have registered, you can use the username and password that you set up during registration, to log into the portal.

|        | From the Member Login page (https:// <u>www.memberbenefitportal.com</u> ):                                                                              |
|--------|----------------------------------------------------------------------------------------------------|
| Step 1 | Enter your <b>Username</b> . The email address that you used to set up the account is your username.                                                    |
|        | Member Login   New here? Create account   Forgot username? Forgot password?   User Name   VXXX@xxxxx.com     VXXX@xxxxx.com     Im not a robot     NEXT |
| Step 2 | Select the I'm not a robot checkbox, then complete the reCAPTCHA (if requested).                                                                        |
| Step 3 | Select Next.                                                                                                    |
|        | Sign In<br>Enter your password                                                                                                    |
|        | Password                                                                                                    |
|        | NEXT                                                                                                    |
| Step 4 | Enter your <b>Password</b> , then select <b>Next</b> .                                                                                                  |

## Logging into the Member Portal

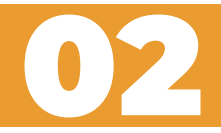

### The Enter Verification Code page opens.

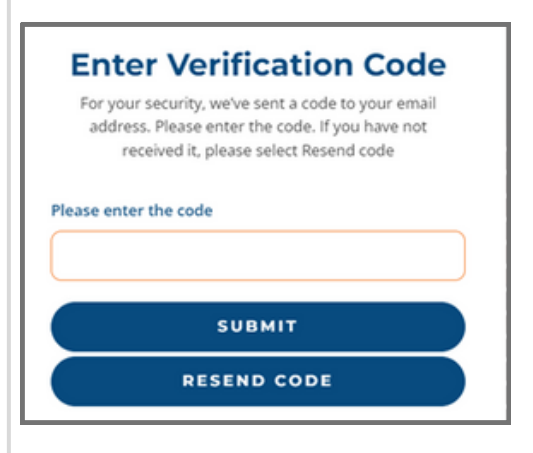

#### Step 5

Navigate to your email client and copy the verification code you received from the Member Benefit Portal email. For this example, the verification code is **516782**.

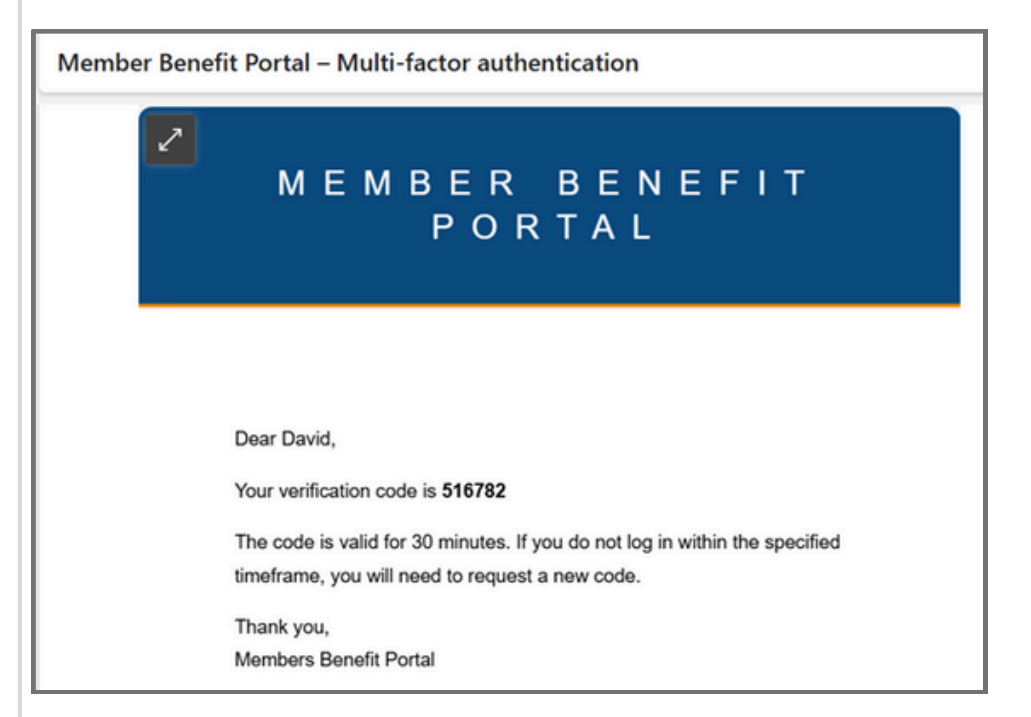

Enter the verification code, then select the **Submit** button.

### Note:

Please check your junk email if you are not able to locate this email.

### Logging into the Member Portal

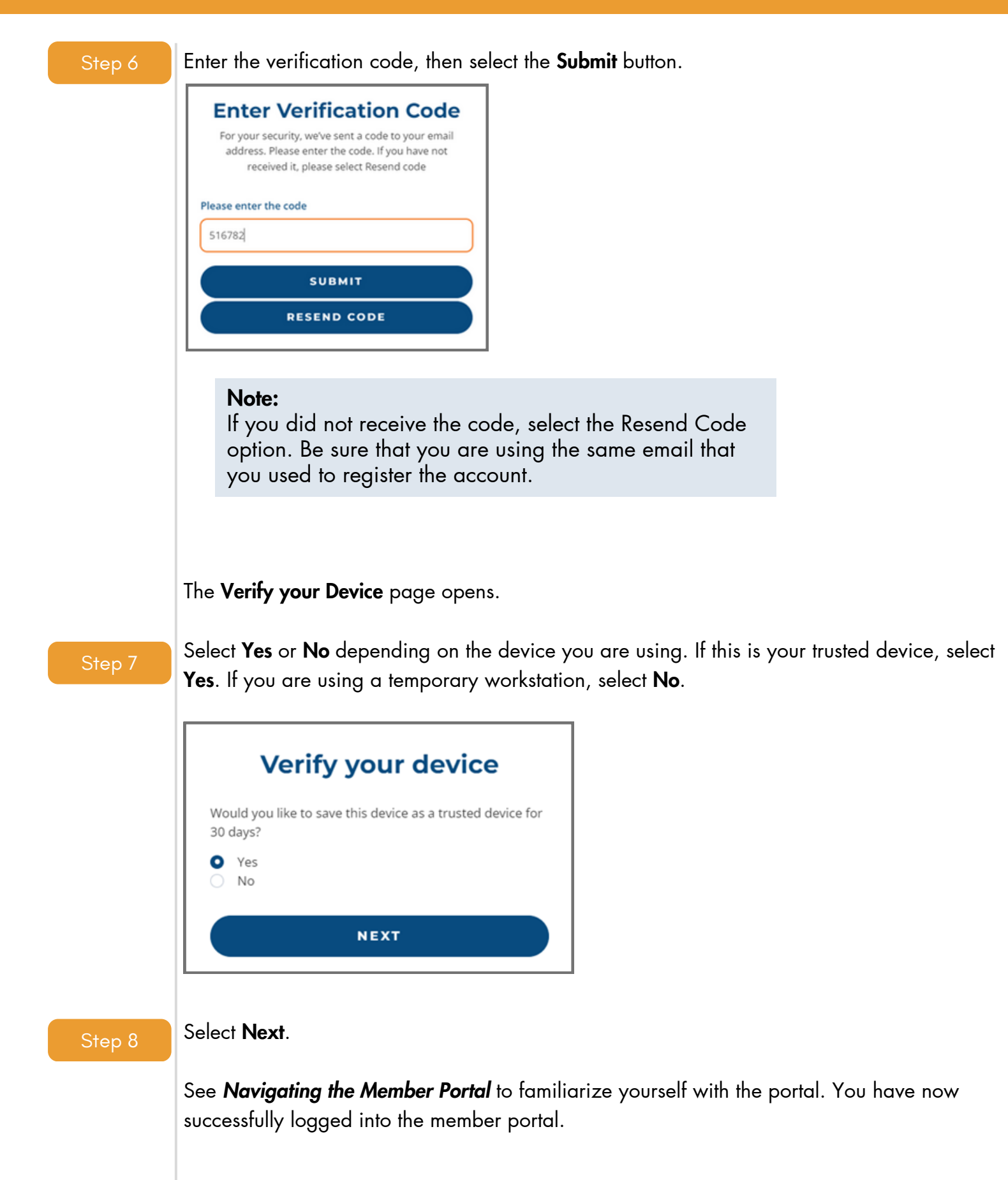

# **Changing your Password**

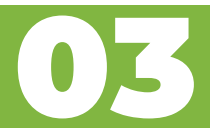

If you forgot your password, you can change it from the member login page.

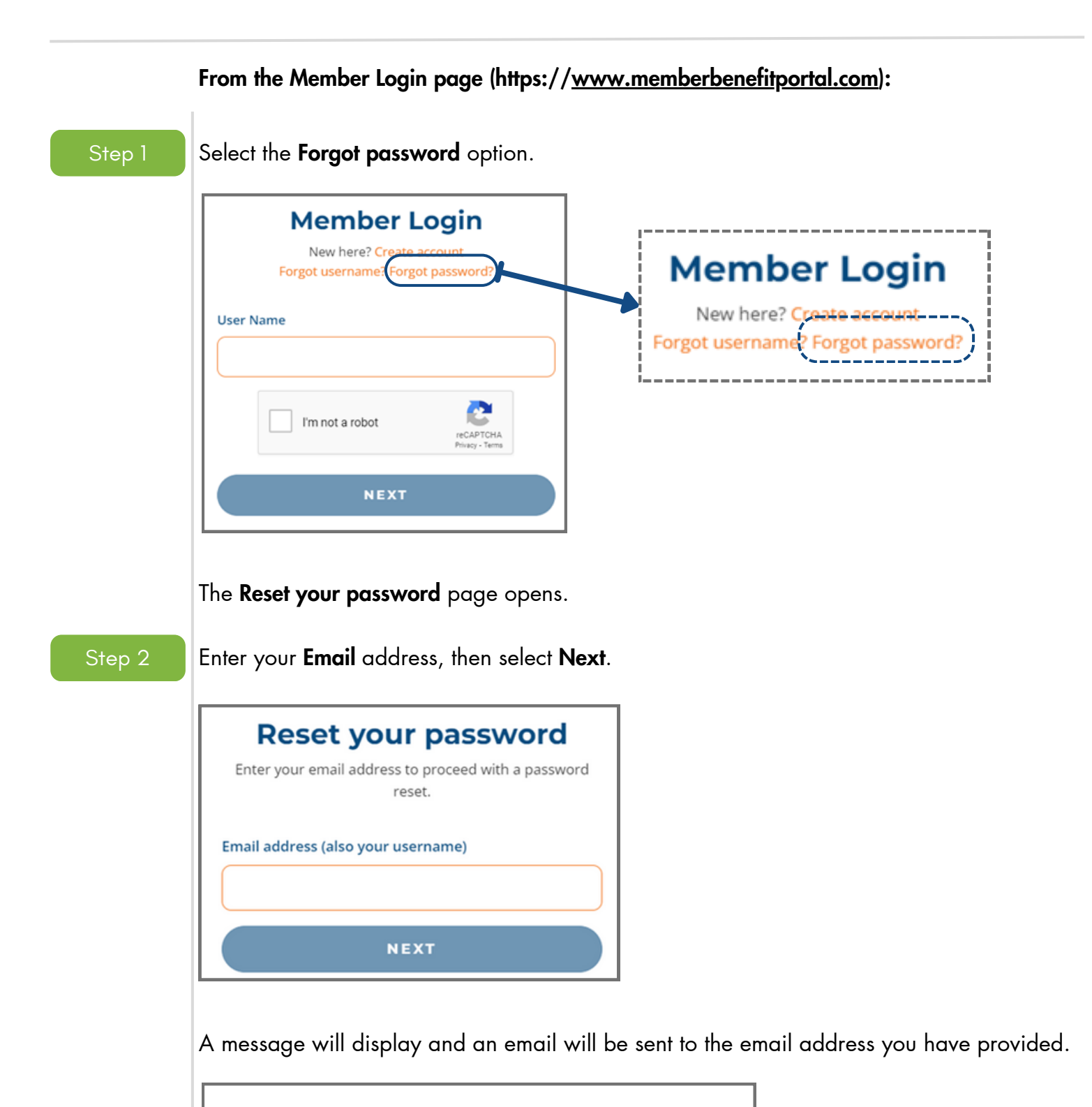

An email has been sent to the email address provided. Please follow the link in the email to proceed.

9

# **Changing your Password**

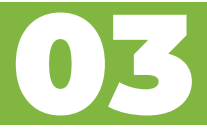

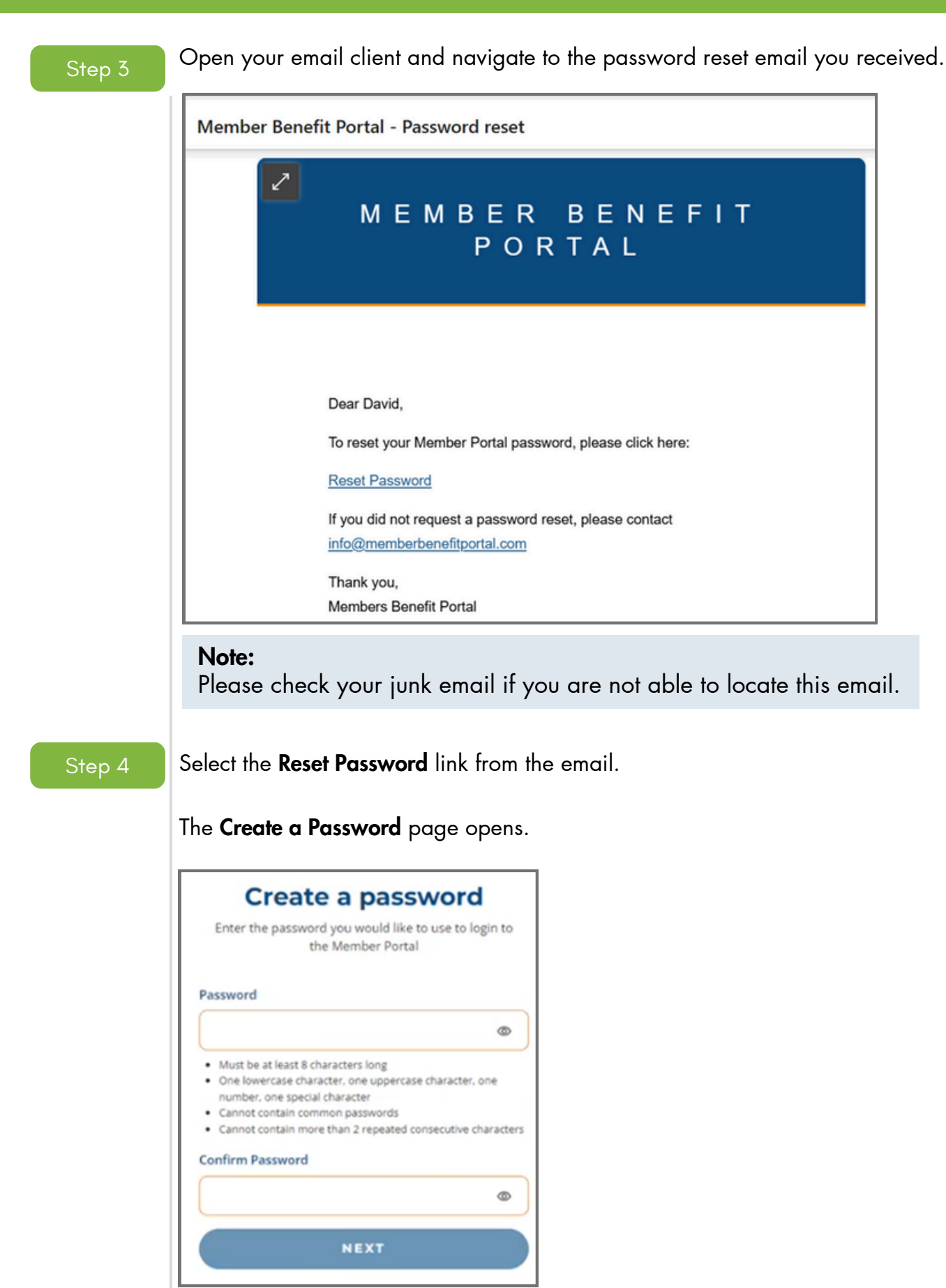

# **Changing your Password**

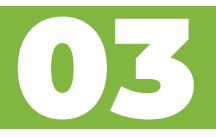

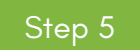

Create a password that meets the specified criteria. Please note that the new password cannot be the same as the previous password.

Step 6

Confirm the password then select **Next**.

A Password changed confirmation opens.

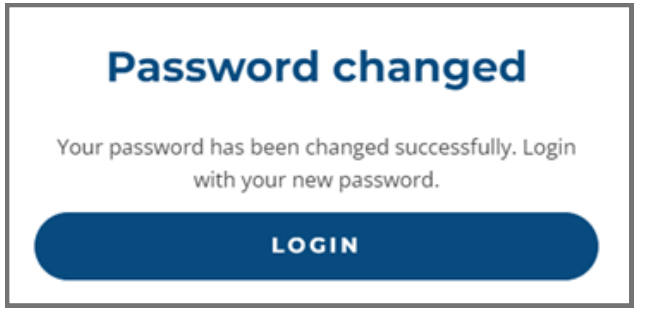

You will also receive an email confirming the password change.

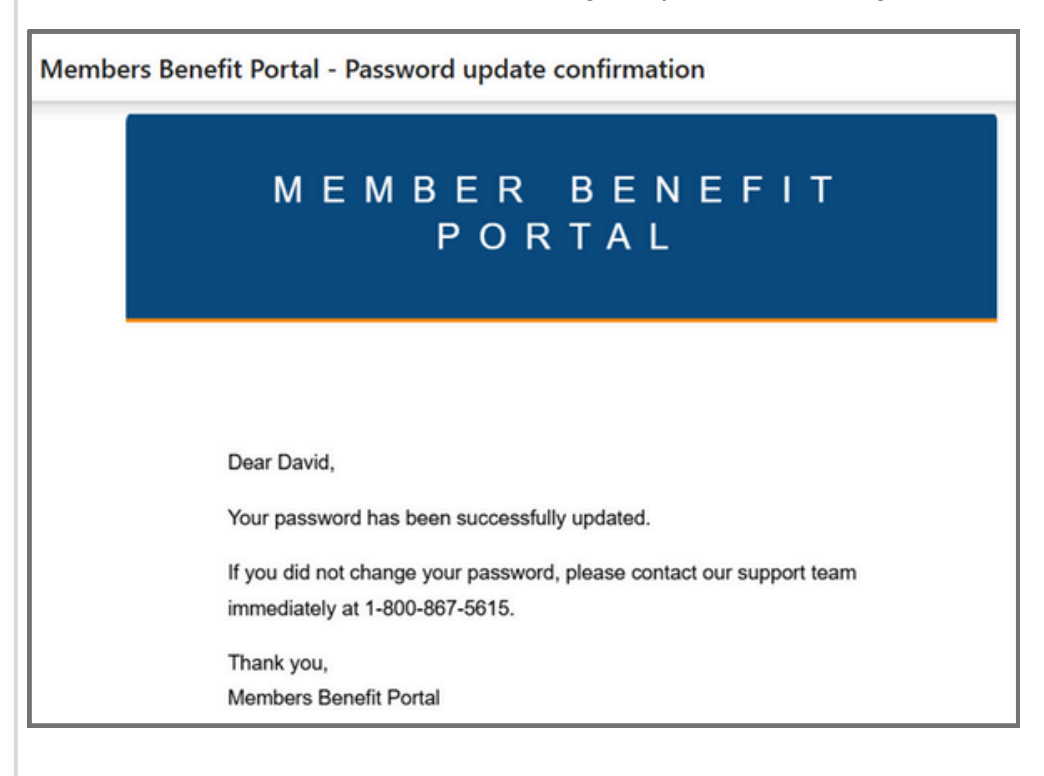

Step 7

Select the Login button to login using your new password.